SMC Library Instructions

Step 1: Visit SMC Homepage
Step 2 : Click on Library Homepage
Step 3: Select Electronic Resource
Here you must enter your account identification
Student ID is your birthday there are no slashes thus it would 042662
Password is your name.
The computer is case sensitive